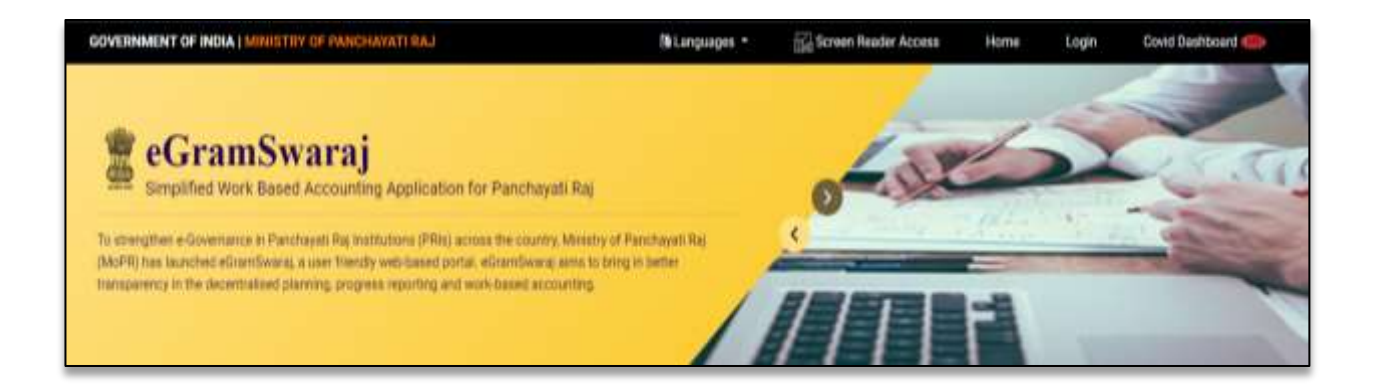

# EGramSwaraj- PFMS Process Flow

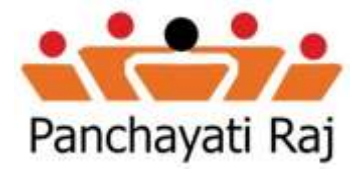

### Contents

| Ś | takeholders                                                              | 4  |
|---|--------------------------------------------------------------------------|----|
| ļ | bbreviations                                                             | 4  |
| I | mportant Instructions                                                    | 5  |
|   | User Profile Creation                                                    | 6  |
|   | User Profile Approval                                                    | 7  |
| I | nstalling Java 1.8 on Desktop/Laptop of User                             | 8  |
| [ | DSC Management                                                           | 12 |
|   | DSC Registration Process                                                 | 12 |
|   | Approval and Rejection of the DSC by Admin                               | 14 |
|   | Unregister the DSC by User                                               | 16 |
|   | Un-approve the DSC by Admin                                              | 16 |
|   | Village Allocation                                                       | 18 |
|   | Master Entry $ ightarrow$ DSC Management $ ightarrow$ Village Allocation | 18 |
| F | Panchayat Registration as agency in PFMS                                 | 20 |
|   | Login in the PFMS portal                                                 | 20 |
|   | Entry screen                                                             | 21 |
|   | Registration of Child Level Agency                                       | 22 |
|   | Unique PFMS registration ID Allocation                                   | 23 |
|   | Porting of Registered Panchayats in EGramSwaraj                          | 23 |
| E | Beneficiaries/Vendors Registration in EGramSwaraj                        | 24 |
|   | Add Beneficiary/Vendor in EGramSwaraj                                    | 24 |
|   | Approve Beneficiary/Vendor in EGramSwaraj                                | 25 |
|   | Pushing of Beneficiary file (XML) to PFMS ( web-service)                 | 28 |
|   | View Beneficiary Status as received from PFMS                            | 29 |
|   | Re-Processing of rejected beneficiaries in EGramSwaraj                   | 29 |
|   | ightarrow Scheme wise close day book                                     | 33 |
|   |                                                                          |    |

| Re-Processing of rejected beneficiaries in EGramSwaraj |
|--------------------------------------------------------|
| Validations                                            |
| State Fund Release to PRI                              |
| Validations                                            |
| Payment Processing                                     |
| Validations                                            |
| Period End Procedures                                  |
| Scheme Wise Day Book Closing                           |
| Validations                                            |
| Generation of Payment FTO                              |
| Signing Payment FTO by Maker                           |
| Verification and Signing Payment FTO by Checker        |
| View Status of Payment Voucher 40                      |
| Validations                                            |
| Reconciliation and Month Book Closing                  |

### **Stakeholders**

Following stakeholder/roles will login in system:

- 1. State Admin
- 2. District Admin
- 3. Maker (Panchayat Secretary)
- 4. BDO (Will act as checker in mapped Panchayats)
- 5. Checker (Panchayat Sarpanch)

### **Abbreviations**

| S.No | Abbreviation | Description                   |
|------|--------------|-------------------------------|
| 1.   | PFMS         | Public Fund Management System |
| 2.   | BDO          | Block Development Officer     |
| 3.   | GP           | Gram Panchayat                |
| 4.   | DSC          | Digital Signature Certificate |
| 5.   | FTO          | Fund Transfer Order           |
| 6.   | PRI          | Panchayati Raj Institutions   |
| 7.   | IFSC         | Indian Financial System Code  |
| 8.   | XML          | Extensible markup Language    |

#### **Important Instructions**

- User is loged in the system with correct user credentials.
- DSC token set up should be installed in the system (Go to My system→ Double click on DSC Token sign→Install the DSC token setup)
- All GPs have to install DSCSigner Software on their desktop/Laptop (DSCSigner.zip )
- Winzip software should be installed on their desktop/laptop
- Java 1.8 should be updated /installed in Desktop/Laptop (Refer to Java 1.8\_Installation.pdf for downloading and installing from Official Website)
- SSL certificate is required to be installed (rootCA)
- "Allow-Control-Allow-Origin" plugin need to be added in Google Chrome.
- Open Google Chrome. Enter the below into the address bar in google chrome. Set the option to enabled on "allow-insecure-localhost". This will let you use chrome on localhost sites without having to deal with https warnings.
- Click on Enable and restart Chrome. From now on invalid certificates on localhost (and just on localhost) are ignored and you can develop with your self-signed certificate.
- Bank Account registered on PFMS portal should be among 30 banks integrated with DSC enabled for FFC (Bank\_list\_that\_does\_DSC\_payment.pdf)
- All GPs/BDO/District admin/State Admin should have valid and individual DSC of Class 2.
- All GPs/BDO/District admin/State Admin should have valid Mobile No, E-mail ID as OTP will come for validating Profile/DSCs
- All GPs should close their day books so that they can start working in current date.
- All GPs should have completed the FFC vouchers from 1st April 2018 to till date because GPs should be in current date on which Payment FTO is generated, as EGramSwaraj and PFMS server datevalidated the same.

#### **User Profile Creation**

Once the user logs in for the first time then he/she has to fill the profile details mentioned below mandatorily:

| User Profile    |                                                    |
|-----------------|----------------------------------------------------|
| User Name*      | : PR-UTTARAKHAND-ADM                               |
| Name*           | R                                                  |
| Organization*   | 1                                                  |
| Designation*    | F                                                  |
| Telephone*      | 10 digit mobile no (Starting with non-zero number) |
| E-mail Address® | ŧ .                                                |
| Upda            | ta Clase                                           |

- User Name will come pre-filled
- Name need to be entered by the user
- Organization need to be entered by the user
- Designation need to be entered by the user
- Telephone number need to be entered by the user
- Email Address need to be entered by the user
- By clicking on the Update button the profile will be filled and OTP will be sent on Mobile number and email id of the user as filled in form.

| Please enter the OTP which has | been sent to your registered mobile no: | 8000001566 & email ld; ga000000000@gmail.com |  |
|--------------------------------|-----------------------------------------|----------------------------------------------|--|
|                                | Mobile OTP :                            | 654277                                       |  |
|                                | Email OTP :                             | 778970                                       |  |

- User will fill both the OTPs separately
- At the click of "Save" button the profile will be saved successfully.

At any point of time user can update the profile by going at **Personalize**  $\rightarrow$  **Change User Profile** 

In both the cases of filling the profile or updating the profile, the user profile will be approved by the respective admin as per hierarchy.

#### **User Profile Approval**

Whenever a new profile is filled or existing profile is updated, the respective admin as per the hierarchy of the user will have to approve the user profile.

The Admin will go to Master Entry→ User Management→ Approve User Profile

| eGrams                                                                                                    | Swar              | aj                                                                                                    |                                                                                                    | Name MARTIN PRANTIN                                                                                                    | a                                                 |                                                             | )                                                                               | IP SI                                                     |   |
|----------------------------------------------------------------------------------------------------|-------------------|----------------------------------------------------------------------------------------------------|----------------------------------------------------------------------------------------------------|----------------------------------------------------------------------------------------------------|---------------------------------------------------|-------------------------------------------------------------|---------------------------------------------------------------------------------|-----------------------------------------------------------|---|
| Contra Sector                                                                                                    |                   |                                                                                                    |                                                                                                    |                                                                                                    |                                                   |                                                             |                                                                                 |                                                           |   |
| A Unit Managament in                                                                                                    | We                | Icome to eGramSwarat Po                                                                                                    | etali                                                                                                  |                                                                                                    |                                                   |                                                             |                                                                                 |                                                           | 1 |
| Change Link Frede     Approx Link Frede     Approx Link Frede     Frede Linkers for Change Link     Frede Linkers for Change Link     Frede Linkers     Frede Linkers     Frede Linkers     Frede Linkers | via<br>eta<br>are | way no one of the approximation, deven<br>any and instances of better transpose<br>screen.<br>Anthone introverse will applied in orthon | repel as part of Persidean Coheren<br>may and Arenghaning Pers-Gain<br>elong his probably of Parchayat | ns Sade ITESI i reter e garathead More<br>reprise è Parçhavel Rephalasses PU<br>añach polait e Guis graethr Ossilialais | on Hade Propert HAMP<br>Nor almost the planetry f | ol klassity of Hand<br>Insegn amantika<br>ay provide o path | navali ning dikaritit.<br>Ind aberturing principie<br>into for artitecture ince | ni (moring and anti-talan)<br>Koning tu tighte activities |   |
| A manda 4                                                                                                    |                   |                                                                                                    |                                                                                                    |                                                                                                    |                                                   |                                                             |                                                                                 |                                                           |   |
| A research forgenetari a                                                                                                    |                   |                                                                                                    |                                                                                                    |                                                                                                    |                                                   |                                                             |                                                                                 |                                                           |   |
| A Public be Net Lineal. 1                                                                                                    |                   |                                                                                                    |                                                                                                    |                                                                                                    |                                                   |                                                             |                                                                                 |                                                           |   |

Admin will select from the drop down list to Approve or Reject the user and click on "Submit" button to confirm.

The user will be able to perform further actions only after approval from the client.

#### Validations

• Users should fill valid email id and mobile numbers as separate OTPs will be received for confirmation on them.

#### Installing Java 1.8 on Desktop/Laptop of User

The user need to follow below mentioned steps to Install Java 1.8:

- 1. Click on <a href="http://www.oracle.com/technetwork/java/javase/downloads/jdk8-downloads-2133151.html">http://www.oracle.com/technetwork/java/javase/downloads/jdk8-downloads-2133151.html</a>
- 2. Accept License Agreement by clicking on the radio button

| ORACLE                                                                                    | Menu                                                                                                    | Q                                                                                                    | Sign in 🗸                                                                                                    | Country/Region - 2 Call                                                                          |
|-------------------------------------------------------------------------------------------|----------------------------------------------------------------------------------------------------|----------------------------------------------------------------------------------------------------|----------------------------------------------------------------------------------------------------|--------------------------------------------------------------------------------------------------|
| acle Technology Network                                                                   | / Java / Java SE / Downloads                                                                                                    |                                                                                                    |                                                                                                    |                                                                                                  |
| Java SE<br>Java EE<br>Java ME<br>Java SE Subecripțion<br>Java Erd<br>Java Card<br>Java TV | Downloads Docum<br>Java SE Development<br>Thank you for downloading this relie<br>(JDK <sup>Th</sup> ). The JDK is a developmen<br>using the Java programming langue<br>The JDK includes tools useful for d | Kit 8 Downlo     sase of the Java** Pi     t environment for buil     age.     eveloping and testing     bitform | Ify Technologies Training<br>adds<br>afform, Standard Edition Development K<br>ding applications, applets, and compone<br>programs written in the Java programm                                                                                                    | Java SDKs and Tools                                                                              |
| Community<br>Java Magissine                                                               | See also<br>Java Davaloper Newsletter: Fr<br>Technology, and subscribe to<br>Java Developer Day hands-on<br>Java Megazine<br>JDK 8u181 checksum                                                             | om your Oracle acco<br>Java<br>vorishops (hee) an                                                                | unt, select Subscriptions, expand<br>1 other events                                                                                                    | Java Resources<br>Java APis<br>Technical Articles<br>Demos and Videos<br>Forums<br>Java Megezing |
|                                                                                           | Java S<br>You must accept the Oracle Bu<br>Accept Lice<br>Product / File Description<br>Linux ARM 32 Hard Float ABI<br>Linux ARM 64 Hard Float ABI                                                          | SE Developme<br>nary Code License A<br>software.<br>ense Agreement<br>File Size<br>72.95 MB<br>69.89 MB          | ent Kit 8u181<br>Agreement for Java SE to download th<br>Decline License Agreement<br>Download<br>Edt-Bu181-imus-am52-vfp-rfft tar gr<br>edt-Bu181-imus-am54-vfp-rfft tar gr                                                                                                    | Levisor Francis     Tutonals     Java.com                                                        |
|                                                                                           | Linux x86<br>Linux x86<br>Linux x54<br>Mac OS X x84<br>Solaris SPARC 64-bit (SVR4 packs<br>Solaris SPARC 64-bit<br>Solaris x64 (SVR4 package)<br>Solaris x64<br>Windown x86                                 | 165.06 MB<br>179.87 MB<br>162.15 MB<br>242.83 MB<br>133.17 MB<br>94.34 MB<br>133.83 MB<br>92.11 MB<br>192.11 MB  | dk-But 181-imux-656, rpm     dk-Sut 181-imux-656, rpm     dk-Sut 181-imux-656, rpm     dk-Sut 181-imux-664 rpm     dk-But 181-imux-664 rpm     dk-But 181-imux-664 rpm     dk-But 181-imux-664 rpm     dk-But 181-imux-664 rpm     dk-But 181-imux-664 rpm     dk-But 181-imut 18-imut 187     dk-But 181-imut 18-imut 187     dk-But 181-imut 18-imut 187     dk-But 181-imut 1866 rpm |                                                                                                  |

- 3. Check your system configuration and operating system (such as window 64 bit) and click on the appropriate link to download the Java 1.8
- 4. The ".exe" file such as "jdk-8u181-windows-x64.exe" will be downloaded on the system/laptop of the user.
- 5. The user have to double click on "jdk-8u181-windows-x64.exe" then following screen will appear.

Click on YES to proceed

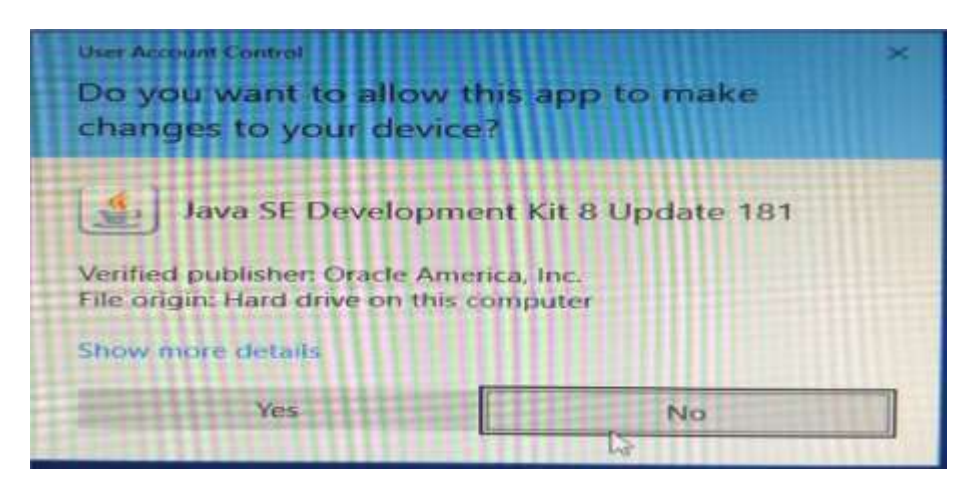

Installation will begin and In the following screen click on Next Button

| ×                   |
|---------------------|
|                     |
| íate 181            |
| i SE Development    |
| vailable as part of |
|                     |

Select the Development Tools and click on Next

| Pevelopment Tools     Source Code     Public JRE |                         | Feature Description<br>Java SE Developm<br>Update 181 (64-b<br>the JavaFX SDK,<br>and the Java Miss<br>tools suite. This v<br>180MB on your ha | on<br>nent Kit 8<br>iit), including<br>a private JRE,<br>sion Control<br>will require<br>ard drive. |
|--------------------------------------------------|-------------------------|----------------------------------------------------------------------------------------------------|----------------------------------------------------------------------------------------------------|
| stall to:<br>\Program Files\Java\jdk1.8.0_181    | ۱.                      | ]                                                                                                    | Change                                                                                              |
|                                                  | < Back                  | Next >                                                                                                    | Cancel                                                                                              |
| Java SE Development Kit 8 Upd                    | ate 181 (64-bit) - Proj | press —                                                                                                    |                                                                                                    |
|                                                  |                         |                                                                                                    |                                                                                                    |

Installation folder will be displayed, use the default folder as mentioned below screen

and click on Next

1q

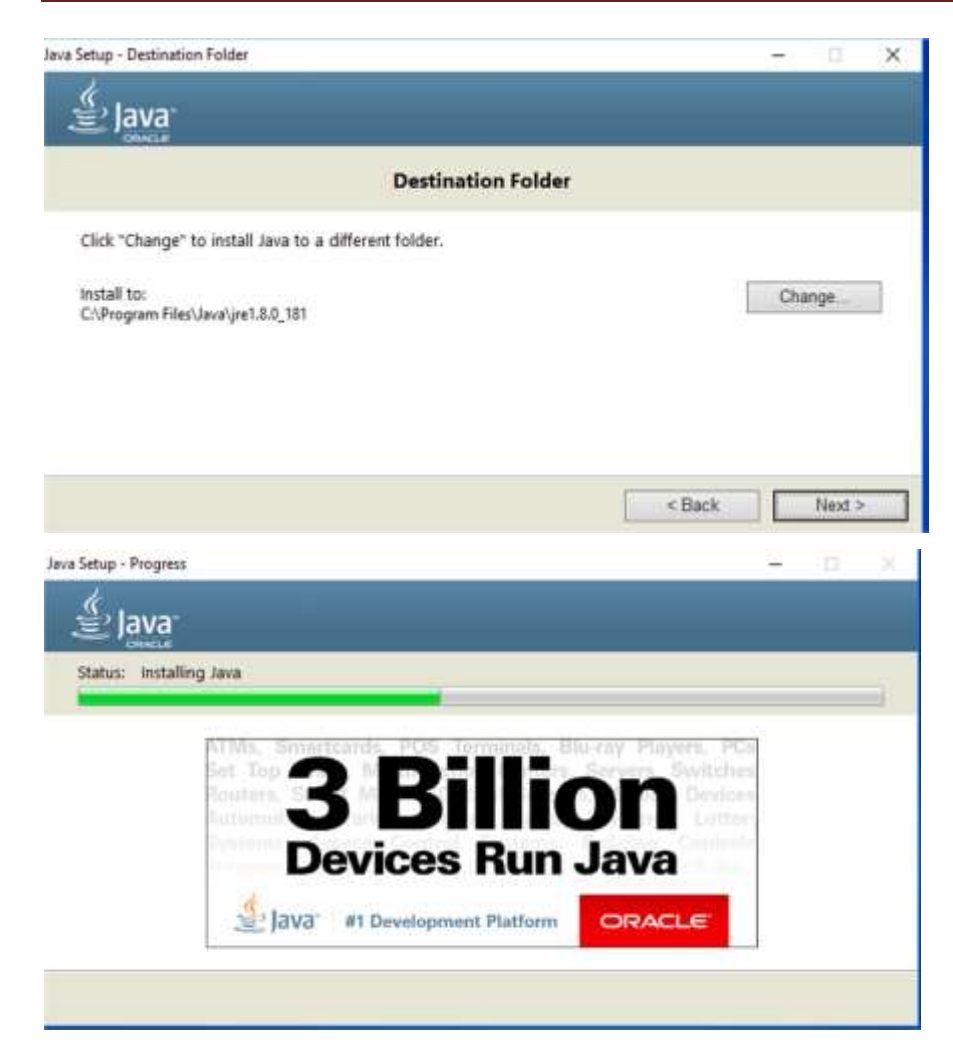

After final installation click on Close button in following screen

| Java SE Developr                                         | nent Kit 8 Update 181 (64-bit) - Complete                                                            | 2 |
|----------------------------------------------------------|----------------------------------------------------------------------------------------------------|---|
| ( lava                                                   |                                                                                                    |   |
|                                                          |                                                                                                    |   |
| Java SE Developme                                        | ent Kit 8 Update 181 (64-bit) Successfully Installed                                                 |   |
|                                                          |                                                                                                    |   |
|                                                          |                                                                                                    |   |
|                                                          |                                                                                                    |   |
| Click Next Steps to                                      | access tutorials, API documentation, developer guides, release notes                                 |   |
| Click Next Steps to<br>and more to help yo               | access tutorials, API documentation, developer guides, release notes<br>ou get started with the JDK. |   |
| Click Next Steps to<br>and more to help yo<br>Next Steps | access tutorials, API documentation, developer guides, release notes<br>ou get started with the JDK. |   |
| Click Next Steps to<br>and more to help yo<br>Next Steps | access tutorials, API documentation, developer guides, release notes<br>ou get started with the JDK. |   |
| Click Next Steps to<br>and more to help yo<br>Next Steps | access tutorials, API documentation, developer guides, release notes<br>ou get started with the JDK. |   |

#### **DSC Management**

#### **DSC Registration Process**

There will be various levels for registration and approval of DSC.

- Self-registration of State with a valid DSC. No approval would be required
- Self-registration of District Admin with a valid DSC. State admin will act as approver
- Self-registration of Block Admin with a valid DSC. District admin will act as approver
- Self-registration of Panchayats with a valid DSC. Block admin will act as approver

#### User will go to Master Entry→ DSC Management→ Register your DSC

User will insert the DSC Token and click on **Register your DSC**, the DSC will be registered and sent to respective approver for approving the file.

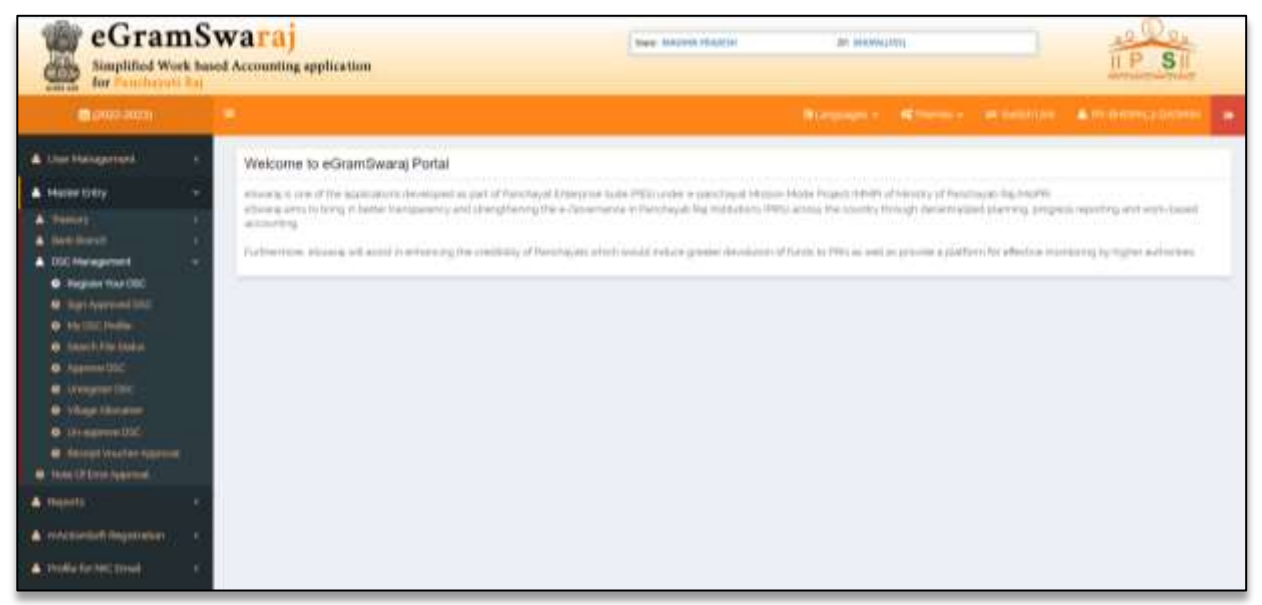

Now, user has to enter the token password and click on "OK" button to proceed.

| Add/Medity Digital Signature | Name:<br>Issuer Name:               |  |
|------------------------------|-------------------------------------|--|
|                              | Confirmation × Enter Token Password |  |
|                              | Same DSC Close                      |  |

| Add/Modify Digital Signature | ime: Class 2 Organization test                                                                                               |
|------------------------------|----------------------------------------------------------------------------------------------------|
| Tesuer Na                    | ime: CN=e-Mudhra Sub CA for Class 2 Organisation 2014. OU=Certifying Authority. O=eMudhra<br>Consumer Services Limited, C=IN |
| Serial Num                   | ber: 13337299                                                                                                    |
| Valid fr                     | rom: 22-Dec-2016                                                                                                    |
| Vali                         | d to: 22-Dec-2019                                                                                                    |
| Sta                          | itus: ACTIVE                                                                                                    |
| Save                         | DSC Close                                                                                                    |

At the click of "Save DSC" the OTP will be generated and sent to the registered mobile number of the user as per profile.

User will enter the OTP and click on "Submit" button to proceed.

| Mobile OTP:                      |  |
|----------------------------------|--|
| Submit Tis Carbinitis DTV Cancel |  |
| OTP will Expire in 04:57 minutes |  |

At the click of "Submit" the DSC will be saved and sent to respective approver/admin for approval.

#### Approval and Rejection of the DSC by Admin

The registered DSC of Districts need to be approved by the State Admin. All the registered District Panchayats etc. will be displayed in grid as per below screen:

| eGramSt                                                                                                    | Waraj<br>Accounting application                                                                                                    | Some Index for Magning                                                                                                    | at anomalies                                                                                 |                                                                | IP SI                     |
|----------------------------------------------------------------------------------------------------|----------------------------------------------------------------------------------------------------|----------------------------------------------------------------------------------------------------|----------------------------------------------------------------------------------------------|----------------------------------------------------------------|---------------------------|
| Constanti                                                                                                    |                                                                                                    |                                                                                                    |                                                                                              |                                                                | A res become a feitnere 👘 |
| Deer Heiningerennt i     Deerer (197)     Tomory v     Tomory v     Tomory v     Tomory v     Deerer (197)     Deerer (197)     Deerer (1 | Webcome to eGramSwaraj Portal<br>missis e une if the approximation developed as part of Penting<br>schedule arms to targe in birther temperature and transformers in<br>another the<br>constructions eleveloped and in enhancing the contability of the | (foregree fam PGE ander e period og filmer<br>e e Boenerer of Neologie Bernsteller (199<br>of generer of the scale) village generer monacteur of | rissie francy stratis af dete<br>antide fre courts stratige<br>Aprile is PRE as well as prov | ng ta Provinsiyon ing Housen<br>desert alamin planning, progen | anna a' ràpa saya ani     |

The user with approver role will select the respective entity and by selecting from the drop down menu wither **Approve or Reject** the DSC.

| 3.76 | Black II<br>Panchayak &<br>Egunvalune | Vilage<br>Parichayat to<br>Dourselend | LOD<br>Code | 990<br>99947<br>86 | DR Gen Netwo                                                                                                    | 95C 0644                        | Signatory<br>Type | Value<br>Trem       | Veid<br>70          | Approverhight | Par<br>Par<br>Hepat |
|------|---------------------------------------|---------------------------------------|-------------|--------------------|----------------------------------------------------------------------------------------------------|---------------------------------|-------------------|---------------------|---------------------|---------------|---------------------|
| X.   | PTTHORAGARH                           | BERINAG                               | 997         | 13377299           | Chue-Hudhra Sub CA for Class 2 Organisation 2014,<br>Ours-Certifying Automity, O-anti-admin Consumer<br>Services Umited, C+39 | Class 3<br>Organization<br>test | 800               | 23-<br>Dec-<br>2016 | 22-<br>Dec-<br>2019 |               |                     |
|      |                                       | Prewing 1 to 1 o                      | (1 written  |                    |                                                                                                    |                                 |                   |                     |                     | 24.00         | -                   |

After clicking on the **"Submit"** button the admin will be redirected to digitally sign and confirm his/her action of Approval or rejection of the DSC.

| 5.No. | Select | UnSigned DSC File |      |                         |
|-------|--------|-------------------|------|-------------------------|
| 1     | 0.     | 1535791407179_5   | View | Apply Digital Signature |
| S.No, | Sų     | gned DSC File     |      |                         |
| 1     | 15     | 35360365541_5     |      | View                    |

Now, user will select from the radio button and click on the "Apply Digital Signature" button to sign it.

| S.No. | Select | UnSigned OSC Fil | e                    |     |                         |
|-------|--------|------------------|----------------------|-----|-------------------------|
| 1     |        | 1535791407179    | 5 Confirmation       | × w | Apply Digital Signature |
| S.No. | s      | gned DSC File    | Enter Token Password |     |                         |
| 1     | 1      | 5,35360365541_5  | OK                   |     | View                    |

Now admin will enter the Token password and click on the "OK" button.

| Cert | ificate | for | Sign | ing |
|------|---------|-----|------|-----|

| Name        | Class 2 Organization test's e-Mudhra Sub CA for Class 2 Organization 3014 ID                                           |
|-------------|----------------------------------------------------------------------------------------------------|
| Issuer      | CN+e-Multhra Sub CA for Class 2 Organisation 2014. OU-Cartifying Authority. D=eMulthra Consumer Services Limited, C+IN |
| Walted Wyom | Thu Dec 22 2016 16:50:45 GMT+0520 (India Standard Time)                                                                |
| valid To    | Sun Dec 22 2019 16:50/45 GMT+0530 (India Standard Time)                                                                |

clase Clase

After clicking on the "Confirm Signing" button the DSC file will be Accepted or Rejected with digital sign of Admin user.

The registered DSCs of Gram Panchayats need to be approved by the Block Admin.

#### **Unregister the DSC by User**

To unregister his/her DSC the user can go to Master Entry  $\rightarrow$  DSC Management  $\rightarrow$  Unregister DSC

| Simplified Work has                                                                                                    | Waraj<br>of Accounting application                                                                                                    | Bally MARINE PROFESSION                                                                             | No. minimutani                                                                                                    |                                         | IP SI                                                         |
|----------------------------------------------------------------------------------------------------|----------------------------------------------------------------------------------------------------|----------------------------------------------------------------------------------------------------|----------------------------------------------------------------------------------------------------|-----------------------------------------|---------------------------------------------------------------|
| menti dale                                                                                                    |                                                                                                    |                                                                                                    | Nimpings - Cherry                                                                                                    |                                         |                                                               |
| 🛦 the Mangelant 🔹 🔹                                                                                                    | Welcome to eGramSwaraj Portal                                                                                                    |                                                                                                    |                                                                                                    |                                         |                                                               |
| Manak Keep     A Search (March (March ( | allowing a sine of the approximation developed as part of herein<br>elevering areas to bring a laster transpoorting and (being laster)<br>assuming.<br>Performance elevering will assume in advancing the soutbody of | on Green park June (FEG) under an park haget kennen.<br>Der ungensteren im Rechtigen Registeren der | nhaze Propiet obletin al Nervaley of Taret<br>o annus the country (Konage alexaning)<br>(Conto to 1996, an well as provide a plant | nayyo laq Olderia<br>mi Olderia yo ngan | nt reporting and work-(panel)<br>memory by higher derivatives |

| Certificate Name | Class 2 Organization test     |
|------------------|-------------------------------|
| Valid from       | 22-Dec-2016                   |
| valid To         | 22-Dec-2018                   |
| Status           | Approved and Digitally Signed |

At the click of **"Unregister DSC"** button the DSC will be unregistered for the user. Now, he/she can register again with same or different DSC following the entire process of **"DSC Registration"**.

The DSC cannot be un-registered if there is any transaction or process under-process and not completed that was digitally sign by the user using the existing DSC.

#### **Un-approve the DSC by Admin**

To un-approve the DSC of any user the admin can anytime go to **Master Entry** $\rightarrow$  **DSC Management** $\rightarrow$  **Un-Approve DSC** 

| M (2002 2003)   |                                                                                                    |                                                                                                    |                                                                 |                |                                                                                           |                                                             |
|-----------------|----------------------------------------------------------------------------------------------------|----------------------------------------------------------------------------------------------------|-----------------------------------------------------------------|----------------|-------------------------------------------------------------------------------------------|-------------------------------------------------------------|
| User Hanagement | Velcome to eGramSwaraj Portal                                                                                                    |                                                                                                    |                                                                 |                |                                                                                           |                                                             |
|                 | Seeka is one of the approximation developed as part of Hardwayd Distortion<br>Seeka arms to toring in bacter toropowersy and providence provide the e-back<br>concerning<br>unformation address of access is an exercising the contractivity of Hardwayde e | n Sulan (ACL), orden e gantringel Angens i<br>annén i Fanttingel Ag, Agens (Argens i<br>Acli engl) (Histor gandet dentes tri (A | noo Popel HAN d<br>anno De courte te<br>esta te PEL es courte e | Hendry of Ford | layat lag (44/42)<br>mt (24/44) g (24/42)<br>mt (34/44) g (24/44)<br>mt (34/44) g (24/44) | nt sporting and web (sound<br>moning its ingrine and to the |

| 51.No. 11 | Certificate Name II | Signatory Type 11 | Valid from 11 | Valid To    | Status                        | Unregister DSC |     |
|-----------|---------------------|-------------------|---------------|-------------|-------------------------------|----------------|-----|
| 1         | GANGOLIHAT          | BDO               | 22-Dec-2016   | 22-Dec-2019 | Approved and Digitally Signed | ά.             |     |
|           | Showing 1 to 1 of 1 | entries           |               |             |                               | Prestours 1    | ext |

Admin will click on checkbox against DSC certificate of user that need to be un-approved and click on **"Un-approve DSC"** button to confirm action.

#### **Village Allocation**

In some cases the **BDO** may act as a "Checker" for one or more Panchayats.

The District Admin will allocate the Gram Panchayats to a particular BDO and at the same time the "Checker" user for those Gram Panchayats will become inactive.

To allocate the Gram Panchayats to a BDO the District Admin will go to

#### Master Entry $\rightarrow$ DSC Management $\rightarrow$ Village Allocation

| Village Allocation |                    | (All fields marked with * are mandatory) |
|--------------------|--------------------|------------------------------------------|
|                    | Block* : DHARCHULA |                                          |
|                    | Close              |                                          |

After the selection of "Block" from the drop down list the village list will be rendered. The user can map the desired GPs from left window and drag them to the right window for allocating to the BDO. Now, the BDO will act as "Checker" for these GPs and the existing "Checker" users for these GPs will become in-active.

#### Validations

- Each user shall register with unique Digital Certificate.
- If a DSC is registered by a user the after approval, no other user can register the same DSC again.
- User can un-register the DSC (if required) and re-register with same or different DSC however, if there is any kind of transaction pending then, the DSC cannot be un-registered.
- User can un-register the DSC (if required) and re-register with same or different DSC however, if there is any kind of transaction pending then, the DSC cannot be un-registered.
- If a Gram Panchayat is allocated to BDO by State Admin then, the existing checker of the village shall be blocked immediately.

### Panchayat Registration as agency in PFMS

Panchayats will register themselves as Agency following the procedure as followed in PFMS portal by entering requisite details such as per the field mention in below screen:

#### Login in the PFMS portal

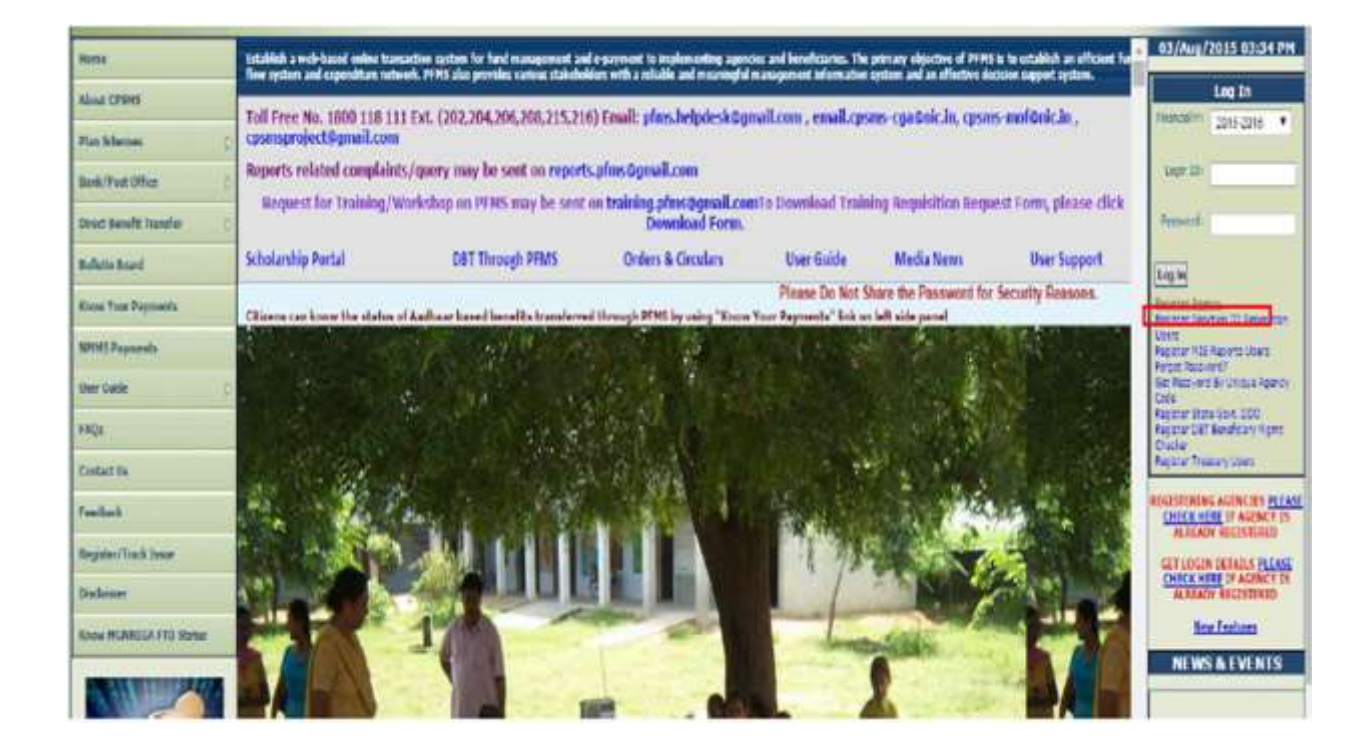

### **Entry screen**

The user will enter relevant details in the fields of below form to register Agency.

|                                                                                                    | Inductions                                                                                                    |         |
|----------------------------------------------------------------------------------------------------|----------------------------------------------------------------------------------------------------|---------|
| R Sea are nandating Prese contact the construed perior is Routin Department                                                                                                    | m day top as bey wood to outre scenal. It can an electron electron a or available of outre approximations present the present these spectrum to a                                                                                                    | munitie |
| And the second second sec | Anny Island                                                                                                    | -       |
|                                                                                                    | Source Internet                                                                                                    |         |
| Type of Registration                                                                                                    | - 5iez                                                                                                    |         |
| FAX Number                                                                                                    | Uter heard                                                                                                    |         |
| Agency Name                                                                                                    |                                                                                                    |         |
| Act/Registration No.                                                                                                    |                                                                                                    |         |
| Data of Registration(00/MMUTPP)                                                                                                    | 8/05//4                                                                                                    |         |
| Registering Authority                                                                                                    | - Seat - Feature - Feature - Feature - Seat - Feature - Seat - Feature - Seat - Feature - Seat - Feature - Seat - Feature - Seat - Seat - Feature - Seat - Seat - S |         |
| State of Registration                                                                                                    | See. 1 Genilyro                                                                                                    |         |
| 118 Norder                                                                                                    | C for Repret                                                                                                    |         |
| T&B Burden                                                                                                    | Chr hepel                                                                                                    |         |
| AMA New By Stations                                                                                                    | O ter O ter                                                                                                    |         |
| GST Number:                                                                                                    | (EFF horker namen til derates)                                                                                                    |         |
| Block Nic/Bodding/Village/Name Of Province                                                                                                    |                                                                                                    |         |
| Road/Street/Feet Office                                                                                                    |                                                                                                    |         |
| Avea/Locality                                                                                                    |                                                                                                    |         |
| Day                                                                                                    |                                                                                                    |         |
| Sute                                                                                                    | -lawn -                                                                                                    |         |
| Detrict                                                                                                    | -bett- T                                                                                                    |         |
| Pin Code:                                                                                                    |                                                                                                    |         |
| Contact Person                                                                                                    |                                                                                                    |         |
| Designation                                                                                                    |                                                                                                    |         |
| Finan Ro                                                                                                    | <ul> <li>W # Altyrate First funds</li> <li>Wasses Standar Dation with Courts Could. Rose seador shall be former Stand 12 faith with data Courts Code.</li> </ul>                                                                                                    |         |
|                                                                                                    | Sense Pres No. + 14                                                                                                    |         |
|                                                                                                    | Alternate Phone Number Starting with Country Code). Phone number should be between 7 and 12 digits excluding Country Code                                                                                                    |         |
| Reble surder:                                                                                                    | 70 Multim No. starting with Country Code)                                                                                                    |         |
| feall                                                                                                    |                                                                                                    |         |
| Designe Agency Code:                                                                                                    | (thispan Speccy Code minimum 4 and maximum 13 characters.)                                                                                                    |         |
|                                                                                                    | 19217a 🔿                                                                                                    |         |

#### **Registration of Child Level Agency**

PRI or Parent Level Agency will login in PFMS portal with its credentials and create Child Level Agencies as per the requirement of specific Scheme.

| Sharathing Super-                                                                                                    | Agenty Registration                                                                                                    |
|----------------------------------------------------------------------------------------------------|----------------------------------------------------------------------------------------------------|
| ********                                                                                                    | New Registration                                                                                                    |
| Wittenand D                                                                                                    | Later Access value to remaining despitements                                                                                                    |
| Reports                                                                                                    | Agency Nome Unique Agency Code Crusted Date                                                                                                    |
| the passals 110                                                                                                    | NY AURITRA SILADONA DALLAN A CONCELLA DI OTTALIA CON                                                                                                    |
| States .                                                                                                    |                                                                                                    |
| Partition ()                                                                                                    |                                                                                                    |
| Autor (1)                                                                                                    | Assessed.                                                                                                    |
| ma reada (D                                                                                                    | Annual Testimation                                                                                                    |
| million (D                                                                                                    | Annual Research Proceedings                                                                                                    |
|                                                                                                    | Phone and Interest Representation                                                                                                    |
| Faurial Allies                                                                                                    |                                                                                                    |
|                                                                                                    |                                                                                                    |
| Regelect Frank Steve                                                                                                    |                                                                                                    |
| Wine : Derivation Filling []                                                                                                    |                                                                                                    |
| Interaction factory also 10                                                                                                    |                                                                                                    |
| maximum and an artest of the ordered and                                                                                                    |                                                                                                    |
| Bank Printing Tangalatan 11                                                                                                    | I                                                                                                    |
|                                                                                                    |                                                                                                    |
| The second second second second second second second second second second second second second second second se                                                                                                    |                                                                                                    |
| Rhanat Kush Raysont D                                                                                                    | Scheme Wise Institution Type                                                                                                    |
| Rhanal Kook Report                                                                                                    | Scheme Wise Enstitution Type<br>Huses Cab On Institution Type                                                                                                    |
| Bhaval Hook Report D                                                                                                    | Scheme Wise Enstitution Type Plazas Cick On Datatum Type Plazas Cick On Datatum Type P                                                                                                    |
| Rharatlinsk Report ()<br>Herne<br>R-Represent ()                                                                                                    | Scheme Wine Enstitution Type Plass Cick On Institution Type RATICINAL BURGE LITER THOOD MESSION (INHEM) TenSitution Type                                                                                                    |
| Rharattinsk Report ()<br>Itame<br>R-Tagmant ()<br>Reports                                                                                                    | Scheme Wine Enstitution Type Plass Cick On Database Type RATIONAL BURGEL LIVELINCOD MESSION (NHLM) Tenditation Type Dem Num LiveDep Name                                                                                                    |
| Elhorattinak Report ()<br>Itama<br>8-Paproast ()<br>Reports                                                                                                    | Scheme Wine Enstitution Type  Plass Cick On Enstitution Type  RATIONAL BURGEL LIVELINCOD MESSION (NHLM)  Enstitution Type  Com Real Unit Need Nation  Contine Need Unit Need Nation                                                                                                    |
| Elhorattinak Report ()<br>Itama<br>R-Paproast ()<br>Reports<br>Mg Datalis ()                                                                                                    | Scheme Wine Enstitution Type  Plass Cick Or Endotution Type  RATIONAL BURGEL LIVELIHOOD MESSION (NHLM)  Enstitution Type  Dest Nucl United Nation  Catel. Nucl United Nation  State. Nucl United Nation  State. Nucl United Nation                                                                                                    |
| Ellocatilizak Report ()<br>Itama<br>R-Paproset ()<br>Reports<br>Mg Datalk ()<br>Maakees ()                                                                                                    | Scheme Wine Enstitution Type  Plass Club Or Endeturins Type  RATICINAL BURGAL LIVELIHOOD MESSION (NHLPO)  Institution Type  Deter Avenue Unviloed Vector  Central Avenue Unviloed Vector  Central Avenue Unviloed Vector  Cent                                                                                                    |
| EllocalEash Report []<br>Itama<br>R-Papeant []<br>Reports<br>Mg Datalk []<br>Haskers []                                                                                                    | Scheme Wine Enstitution Type  Please Clock On Doctorium Type  RATICINAL BURGL LIVELIHOOD MESSION (NHLM)  Institution Type  Deem Rock LiveRood Masse  Context April LiveRood Masse  Context April LiveRood Masse  Context                                                                                                    |
| Ellocalificals Report ()<br>Itama<br>R-Papenant ()<br>Reports<br>My Datalls ()<br>My Schussen ()                                                                                                    | Scheme Wine Enstitution Type  Plass Calk Or Endeturins Type  AATTCINAL BURGL LIVELIHOOD MESSION (NRLM)  Institution Type  Does Real Evel Network  Come Real Evel Network  Come                                                                                                    |
| Ellacoldiash Report ()<br>Itama<br>R-Papeant ()<br>Reports<br>Ny Datails ()<br>Ny Schussen ()<br>Agemany ()                                                                                                    | Scheme Wine Enstitution Type  Place Call On Endotrom Type  AATTCINAL BURGAL ETVESTHOOD MESSTOR (NRLM)  Institution Type Does Real Evel House Dest Real Evel House Dest Real Evel                                                                                                    |
| Bhavalliush Report ()<br>Isama<br>A-Reposal ()<br>Reports<br>Ny Datali ()<br>Ny Datali ()<br>Ny Datasi ()<br>Ny Datasi ()                                                                                                    | Scheme Wiee Enstitution Type  Plazas Cick Ori-Doctation Type  Plazas Cick Ori-Doctation Type  Plazas Cick Ori-Doctation Plazas  Plazas Cick Ori-Doctation Plazas  Plazas Cick Orient Oriented Plazas  Plazas Cick Oriented Plazas  Plazas Cick Oriented                                                                                                    |
| Havelfack Report ()<br>Isame<br>8-Papement ()<br>Reports<br>Ny factolis ()<br>Havkers ()<br>Ny factosia ()<br>Agemeter ()                                                                                                    | Scheme Wiee Enstitution Type Plass Cick Ori-Dontration Type Plass Cick Ori-Dontration Type Data Rund Law Heat Name Data Rund Law Heat Name Data Rund Law Heat Name District Prod Line Name District Prod Line Name District Prod Line Name District Type Plast Rund Law Read Name District Distributed Name District Distributed Name District Name Distributed Name District Name Distributed Name District Nam                                                                                                    |
| HhavatHaak Report ()<br>Isama<br>8-Papement ()<br>Reports<br>My Details ()<br>My Details ()<br>My Details ()<br>My Details ()<br>My Parets ()<br>Transiers ()                                                                                                    | Scheme Wiee Enstitution Type Place Cells OF Look OF Look Status Type RATECINAL BURGAL LIVET SHOOD MESSION (NHEM) Session Type Detric North Live Head Matter Extend View View Matter Extend View View View View View View View View                                                                                                    |
| Ellocatilizadi Report ()<br>Inamia<br>B-Paproset ()<br>Reports<br>My Details ()<br>My Schwann ()<br>My Schwann ()<br>My Schwann ()<br>My Paula ()<br>Transiers ()                                                                                                    | Scheme Wiee Enstitution Type<br>Plass Cick Or Doctations Type<br>RATECINAL BURGAL LIVES INCOM MESSION (INHUM)<br>Institution Type<br>Data Nurd Live/Inde Masse<br>Extra Vise' Unit Nation<br>Extra Vise' Nurd Live/Inde Masse<br>Plast Red Live/Inde Masse<br>Plast Red Live/Inde Masse<br>Plast Red Live/Inde Masse<br>Extra Unit Red Masse<br>Plast Red Live/Inde Masse<br>Extra Unit Red Live/Inde Masse<br>Extra Unit Red Live/Inde Masse                                                                                                    |
| Ellucial Expert ()<br>Iname ()<br>R-Payment ()<br>Reports ()<br>My Defails ()<br>My Defails ()<br>My Defails ()<br>My Defails ()<br>My Paula ()<br>Transfers ()<br>Advocces ()                                                                                                    | Scheme Wine Enstitution Type<br>Hass Cick Or Locitudine Type<br>ALTEURAL BURGAL LIVELINCOD HESSION (NHLM)<br>Institution Type<br>Desits Kund Live/Need Hasse<br>Extent Year Live/Need Hasse<br>Figure Operation<br>Figure Operation<br>Figure Operat |
| Hisanitiash Report ()<br>Itama<br>A-Paponet ()<br>Reports ()<br>My Datadis ()<br>My Datadis ()<br>My Dat | Scheme Wine Enstitution Type  Place Cells Or Lock Out Database Type  ALTECRAL BURGAL LIVEL INCOM MESSION (NHLM)  Insolution Type  Dest Kund Live/Need Name  Dest Kund Live/Need Name  Disc Type Operation  Advect Place Need Content Need  Place Type Operation  Advect Place Need Content Need  Place Type Operation  Advect Place Need Content Need  Place Type Operation  Advect Place Need Content Need  Place Type Operation  Advect Place Need Content Need  Place Type Operation  Advect Place Need Content Need  Place Type Operation  Advect Place Need Content Need  Place Type Operation  Advect Place Need Content Need  Place Type Operation  Advect Place Need Content Need  Place Type Operation  Advect Place Need Content Need  Advect Place Need Content Need  Advect Place Need Content Need  Advect Place Need Content Need  Advect Place Need Content Need  Advect Place Need Content Need  Advect Place Need Content Need  Advect Place Need Content Need  Advect Place Need Content Need  Advect Place Need Content Need  Advect Place Need Content Need  Advect Place Need Content Need  Advect Place Need Content Need  Advect Place Need Content Need Need  Advect Place Need Need Need Need Need Need Need Ne                                                                                                    |

- Parent Agency will fill all the relevant details mentioned in below form for Child Agency.
- Other details like email id, phone number, bank details are captured and unique ID is generated for each Child Level Agency.
- Similarly Child Level Agency can create sub agencies under it using their credentials in PFMS portal, as per the hierarchy decided by State Nodal Officer/concerned State Admin.

| Harings Peymont Advice                                                                                                    | 10    | Agency Network/sites Details                                                                                                    |
|----------------------------------------------------------------------------------------------------|-------|----------------------------------------------------------------------------------------------------|
|                                                                                                    |       | Againery / Institution Type: Baginland Survivity (Carit Jacksonnana Body)                                                                                                    |
| Agency                                                                                                    | 32    | Agenty Name: 2000 C                                                                                                    |
|                                                                                                    |       | Art/Wegustration No. 1214014                                                                                                    |
| teports.                                                                                                    |       | State of Registration(SDS/RM/TYXY), UDIUDI2                                                                                                    |
| Ne Untaño                                                                                                    | 3.0   | Registering Authority: profit of tests                                                                                                    |
|                                                                                                    | 1221  | Blats of Registrations 100ALA                                                                                                    |
| testere                                                                                                    | 121   | Tith Newslary, r.e.                                                                                                    |
| ty Schemes                                                                                                    | 2     | TAR Number: Tak feasivet                                                                                                    |
|                                                                                                    | Sec.  | Agency Office Address Parts Ta                                                                                                    |
| geosies.                                                                                                    | 10    | State/W/Li minute                                                                                                    |
| te Fords                                                                                                    | 10    | DEDECT THRUTHAN THE AND THE                                                                                                    |
| a la la la la la la la la la la la la la                                                                                                    | 1100  | Revail Unance C Runsi W Unance                                                                                                    |
| an dere                                                                                                    | ()P   | Tabalar - Insult                                                                                                    |
|                                                                                                    |       | Tuwe Count (m)                                                                                                    |
| distance 4                                                                                                    | 1.1   |                                                                                                    |
| openditores                                                                                                    | 18    | Bind Band Market Village / Market Piller (Weither Viller Schlaft 1997)                                                                                                    |
|                                                                                                    | 0111  | Read / Shared 78 ext Office: 2020/ 7480-00047942 (%19                                                                                                    |
| Laroh.                                                                                                    | 120   | Area/Localities 2004/17HBA/UBAITHAP/BAM                                                                                                    |
| Han, Deduction Filling                                                                                                    | 100   | City 14-FUUMANTHAPURAT                                                                                                    |
|                                                                                                    |       | Agency Conduct Details                                                                                                    |
| Second Amore                                                                                                    |       | Carriade Particity DNAU THIR/VALANTHAPURAM                                                                                                    |
| took Printing Templetes                                                                                                    | 100   | Phone Bar 245 - CAUGE                                                                                                    |
|                                                                                                    | 10110 | Laboration and a second state of the second state of the second st |
| Intel Data Spissed                                                                                                    | 1.9   | Publick Res. 7 85 Hypermann Robble sussibles 10 digits                                                                                                    |
| other Expenditure Hilling                                                                                                    | 0.0   | Empli ve dina n                                                                                                    |
| and the second second se |       | 035655                                                                                                    |
|                                                                                                    |       | NA A PREEL                                                                                                    |
|                                                                                                    |       | 421444                                                                                                    |
|                                                                                                    |       | Wood varifications:<br>Enter the failure as they are above in the reage above (Letture are reserving)                                                                                                    |
|                                                                                                    |       | Name and conditions   Cancel   Earl                                                                                                    |

#### **Unique PFMS registration ID Allocation**

After the successful registration Unique PFMS ID (Agency Code) will be allotted to each Panchayat, and it will be displayed in a message for user to retain it for using in future.

#### Porting of Registered Panchayats in EGramSwaraj

As soon as the Panchayats are registered in PFMS, the information will be ported in EGramSwarajthrough a web-service. The Agency Code will be ported in PFMS database

### **Beneficiaries/Vendors Registration in EGramSwaraj**

### Add Beneficiary/Vendor in EGramSwaraj

GP will login in EGramSwaraj and add all the beneficiaries such as

Vendors/Employees/Residentsetc. by filling all the mandatory details mentioned in below form and save.

| #080 POIL                                                                                                    |                                                                                                    | History - Arana Alastan                                                                                                    | Martine Martine Col | Treatment and the second second secon |
|----------------------------------------------------------------------------------------------------|----------------------------------------------------------------------------------------------------|----------------------------------------------------------------------------------------------------|---------------------|----------------------------------------------------------------------------------------------------|
| · Jan Hangereet                                                                                                    | Add Agency Details                                                                                                    |                                                                                                    |                     | • there a sub-runner form.                                                                                                    |
| A stated balances                                                                                                    |                                                                                                    |                                                                                                    |                     |                                                                                                    |
| A penalital maintent                                                                                                    | Agamy Harns                                                                                                    |                                                                                                    |                     |                                                                                                    |
| · Nuclea Livery                                                                                                    | Photo No                                                                                                    |                                                                                                    |                     |                                                                                                    |
| The set Provide rate<br>2 Set Statement<br>2 Set Statement<br>2 | Persent Accurl Notes                                                                                                    | The second second |                     |                                                                                                    |
| Decembery     Aut                                                                                                    | Tex Deduction and Latencian Account Number (1994                                                                                                    |                                                                                                    |                     |                                                                                                    |
|                                                                                                    | Tai Instan Number (199                                                                                                    |                                                                                                    |                     |                                                                                                    |
| Constanting the                                                                                                    | 0.0174-1947                                                                                                    |                                                                                                    |                     |                                                                                                    |
| Shits (Committy Description)     Committy Description                                                                                                    | Address                                                                                                    |                                                                                                    |                     |                                                                                                    |
| Almost 5                                                                                                    | Addeds Line 2                                                                                                    |                                                                                                    |                     |                                                                                                    |
| O the boais to total                                                                                                    | Address Line a                                                                                                    |                                                                                                    |                     |                                                                                                    |
|                                                                                                    | táy*                                                                                                    |                                                                                                    |                     |                                                                                                    |
|                                                                                                    | Barth Fairces                                                                                                    |                                                                                                    |                     |                                                                                                    |
|                                                                                                    | PC HTDE Date 1                                                                                                    |                                                                                                    |                     |                                                                                                    |
|                                                                                                    | Barts Associated Max <sup>+</sup>                                                                                                    |                                                                                                    |                     |                                                                                                    |
| www.comercomerco                                                                                                    | and the second second se |                                                                                                    | 1                   | 4144 S284 \$1000                                                                                                    |

The fields marked with "\*" are mandatory. The users should fill them carefully as the details will be verified by PFMS and if wrong information is given then, the Agency will be rejected.

#### **Approve Beneficiary/Vendor in EGramSwaraj**

After entering of the beneficiaries, these need to be approved by two level , Maker itself and then Checker as per following steps:

- Maker will go to Master Entry→ Agency→ Approve Agency for PFMS
- $\circ$   $\,$  Maker can approve beneficiaries by clicking checkbox under approve option.
- $\circ$   $\;$  Multiple Agencies can be approved by selecting multiple in one go.
- After clicking on "Approve Agency" button, the file needs to be Digitally Signed by the user.

| eGramS                                                                                                    | waraj            | Twee Science Physics<br>841 Intended |                               | IP SI                                                                                                    |                                                                                                    |                      |
|----------------------------------------------------------------------------------------------------|------------------|--------------------------------------|-------------------------------|----------------------------------------------------------------------------------------------------|----------------------------------------------------------------------------------------------------|----------------------|
| m::+:::2078                                                                                                    | <b>=</b> ](      |                                      | Romanan et carrente           | Aleman Chrone                                                                                                    | -                                                                                                    | A MUNIMUM PLUMINE IN |
| Las Marganes     A     subs Tenation                                                                                                    | Approve Agency   |                                      |                               |                                                                                                    |                                                                                                    | • ****               |
| A result of finishesis (                                                                                                    | Stee or a setter |                                      |                               |                                                                                                    |                                                                                                    | Seet                 |
| a hitsensteil                                                                                                    | 6100             | Againty Heating                      | Marin Nama                    | Ball Acceleration                                                                                                    | Philippe.                                                                                                    | Agence :             |
| A David Danner                                                                                                    | 3                | 246                                  | Strained Astronomy,<br>Social | 1000000                                                                                                    | 10190000000                                                                                                    | (P)                  |
| A Revenue<br>Without                                                                                                    | 4                | 481                                  | IN PERMIT                     | angangagagi                                                                                                    | (arministra                                                                                                    |                      |
| C rener                                                                                                    | 4                | Analysi Salim                        | Purpusition Types<br>State    | amboursatio                                                                                                    | Nelsania                                                                                                    |                      |
| Convergence of the second second      | 4                | 16-                                  | PLALAD MATCHING GAVE          | 470703420                                                                                                    | participation of the second second se |                      |
| Contributing Distant                                                                                                    | 3                | .0000                                | cont area (10)                | 100070940007                                                                                                    | serround.                                                                                                    |                      |
| A Concession of the local division of the local division of the lo | 4                | Durger Therapiert Company            | STOTE KINK OF ALSO            | 10000000                                                                                                    | 101111-010                                                                                                    |                      |
| And the local And                                                                                                    | 9                | 100                                  | 1975 8096 225                 | ACHINE                                                                                                    | (Change)                                                                                                    |                      |
| · · · · · · · · · · · · · · · · · · ·                                                                                                    |                  | for equal                            | PLACE NATION                  | antoninapatter                                                                                                    | jarobiatites.                                                                                                    |                      |
|                                                                                                    | ×                | for most many                        | SALANS ANTERNA                | PUNCTURE.                                                                                                    | Interdance                                                                                                    |                      |
|                                                                                                    | (a)              | that furtherst spirits               | 100844(20                     | and and a second second | alconate.                                                                                                    |                      |

The Maker will go to Master Entry→DSC Management→Sign approved vendor file

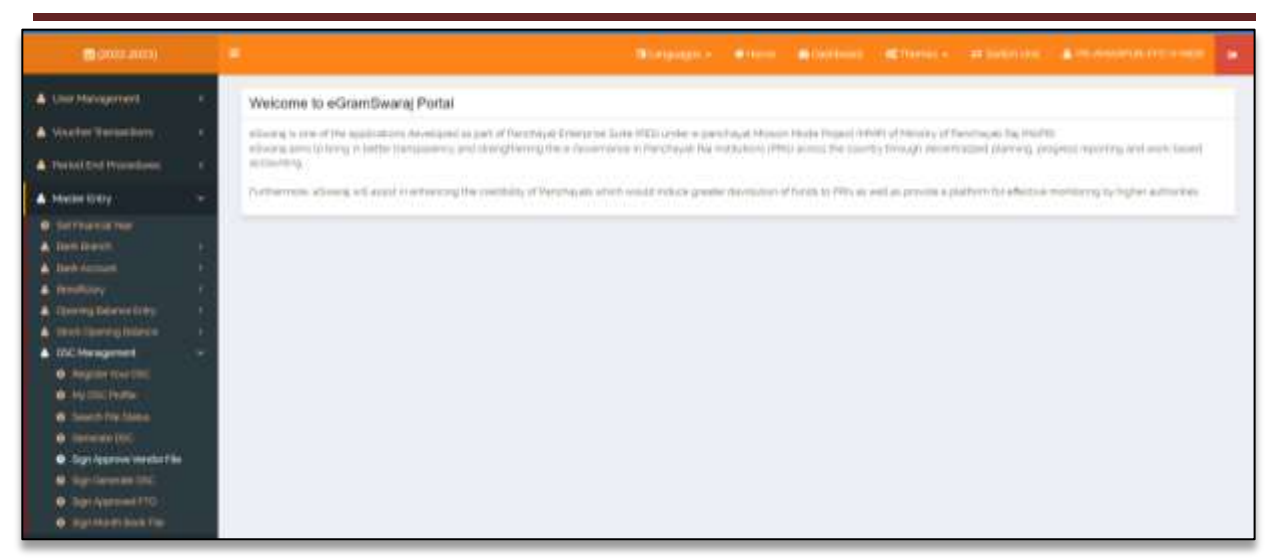

Then following screen will appear for digitally signing and approving the vendor files at Maker's login

| eGran                     | Binglifted Work based Accounting application<br>for Proceedings 1 Mg |          |           | ion Britstein                             |             |      | P. Made (Michael) |        | IP SI                                     |  |  |
|---------------------------|----------------------------------------------------------------------|----------|-----------|-------------------------------------------|-------------|------|-------------------|--------|-------------------------------------------|--|--|
| in provinciana y          |                                                                      |          |           |                                           |             |      |                   |        |                                           |  |  |
|                           |                                                                      | PANCH    | IAYAT -   | ACCOUNTING                                |             |      |                   |        | and - Parloya Assemp Appropriate material |  |  |
| Contract Find Proceedings |                                                                      | Sign App | prove Ver | ndor Film                                 |             |      |                   |        |                                           |  |  |
| A Mander Date             | 1.41                                                                 | \$1.946  | 144411    | UnStgneil Vendor File                     | Vendor Type |      | Arbert            | Reason |                                           |  |  |
| A liepints                | 1.4                                                                  | 3        |           | 1040y80406 (340);3434431221043000         | Agenty.     | Ven  |                   |        | Avery Crystel Ingridure                   |  |  |
| • third Details for DEM   |                                                                      |          |           |                                           |             |      |                   |        |                                           |  |  |
|                           |                                                                      |          |           | NDMAANAANA DAALIJUSA SUSTA (043033        | Agency      | View | (-istict- 4)      |        | Appro Digital Republic                    |  |  |
|                           |                                                                      |          |           |                                           |             |      |                   |        |                                           |  |  |
|                           |                                                                      |          |           | THEORY COMPLETE CONTRACTOR OF THE ADDRESS | wherea      |      | ()                |        | Albeit Lifest albeites                    |  |  |
|                           |                                                                      |          |           |                                           |             |      |                   |        |                                           |  |  |
|                           |                                                                      |          |           |                                           |             |      |                   |        | * Oile                                    |  |  |

PRI( Maker) will insert DSC dongle and select the file for signing. After clicking on the "Apply Digital Signature" button the below screen will appear for entering the DSC token PIN.

| Alahaga menta ara    | PANCE    | IAYAT      | ACCOUNTING                        |               |       |             | 14 Acr | Protocol Constitution and Advancement |  |  |
|----------------------|----------|------------|-----------------------------------|---------------|-------|-------------|--------|---------------------------------------|--|--|
| der Transachulen er  | Stati Ap | pririer Me | ndor Film                         |               |       |             |        |                                       |  |  |
|                      | 81,Mm.   | Inited     | Undegreed Vendor Pile             | Version Types |       | Action      | Hassen |                                       |  |  |
|                      |          |            | marvy we intraction of the second | Agence        | Uma   | (.arwsi. v) |        | Auto Dans departer                    |  |  |
| r fonnske mer Gallan | 1.0      |            |                                   | Agency        | Vites | []          |        | Apple Digital High-layer              |  |  |
|                      |          | •          | anany menyi germanya kerang       | Agentia       | Ven   | (Agamus w)  |        | Auto China Boomen                     |  |  |

After entering the DSC token PIN the below screen will appear and Maker will "Confirm Signing" by clciking on the button. Then, the vendor file will be signed successfully and will be sent to "Checker" for his/her aproval.

| Name       | Class 2 Organization test's e-Mudhra Sub CA for Class 2 Organisation 2014 3D                                         |
|------------|----------------------------------------------------------------------------------------------------|
| lisiyer    | CN=e-Mudhra Sub CA for Class 2 Organisation 2014. OU=Certifying Authority. O=eMudhra Consumer Services Limited, C=IN |
| /alid From | Thu Dec 22 2016 16:50:45 GMT+0530 (India Standard Time)                                                              |
| valid To   | Sun Dec 22 2019 10:50:45 GMT+0530 (India Standard Time)                                                              |

Confirm Signing

Then the Checker (Panchayat Sarpanch/BDO) will see all such details and approve the beneficiaries. After approval, Checker has to digitally sign.

The Checker will go to Master Entry→ DSC management→Sign Approved Vendor File

| eGran                                                                                                    | eGramSwaraj<br>Aimplified Work based Accounting application<br>for Perchanged Hig |                                                                                                    |                                                                                |                             |                                                          | de serveyettet                                             |                                                  | IP SI                                                                                   |   |
|----------------------------------------------------------------------------------------------------|-----------------------------------------------------------------------------------|----------------------------------------------------------------------------------------------------|--------------------------------------------------------------------------------|-----------------------------|----------------------------------------------------------|------------------------------------------------------------|--------------------------------------------------|-----------------------------------------------------------------------------------------|---|
| A course sharts                                                                                                    |                                                                                   |                                                                                                    |                                                                                |                             |                                                          |                                                            |                                                  | A HAMMON TO IN CASTRE                                                                   | - |
| Loss Hangarood     Like Hangarood     Like Hangarood     Like Hangarood     Signa Yang Kangarood     Signa Yang Kang |                                                                                   | Welcome to eGiramilwara Portal<br>scheme an one of the explosion of events of the states of<br>elements in the state of the explosion of the states of the<br>elements of the states of the states of the states of the<br>exceeders. | transmis Sulie PR3) unie<br>e Cananana in Rechard<br>Navati unich unidi natare | e constinue<br>Reconstitute | Housen Hinde Ang<br>ng Aliley away b<br>Utan al function | ger (dd Wr yf Mreg<br>e Garwy Droeg)<br>Wr ie, wel is prio | try of Hamiltonyals for<br>the anti-second given | okorp<br>19. proprior remoting and anti-based<br>halter sectoring to fighter activities |   |

Checker will insert DSC dongle and select a file to digitally sign by clicking on "Apply Digital Signature" button. The below screen will appear for entering the DSC token.

| simplified Work   | CGramSwaraj      |        |                               |          |      | 18 00000<br>18 000000000 | 4969) |         |                            | IP SI                |
|-------------------|------------------|--------|-------------------------------|----------|------|--------------------------|-------|---------|----------------------------|----------------------|
| di consistentes   |                  |        |                               |          |      |                          |       |         |                            |                      |
| A Long Management | PANCH<br>Sign Ap | HAYAT  | ACCOUNTING                    |          |      |                          |       | # 11070 | Perchagen Annual Perchagen | Stational Society on |
|                   | 87.448           | betert | Undigrad Ventor Pile          | Vendor 1 | 994  | Annon                    | Rest  | n       | Auto                       | Date Multer          |
|                   |                  | ÷.     |                               |          |      | Koldunan                 |       |         |                            | and a company        |
|                   |                  |        | HOMOVENINE GARLEY IT LEADER I | Agency   | - 64 | (1494)                   |       |         | Apphi                      | Digital Signation    |

The checker will enter the token and proceed by clicking "OK".

#### Certificate for Signing

| Name       | Class 2 Individual test's e-Mudhra Sub CA for Class 2 Individual 2014 ID                                           |
|------------|----------------------------------------------------------------------------------------------------|
| issuer     | CN+e-Mudhra Sub CA for Class 2 Individual 2014. OU+Certifying Authority. O+eMudhra Consumer Services Limited, C+IN |
| Valid From | Thu Dec 22 2016 16:45:16 GMT+0530 (India Standard Time)                                                            |
| Valid To   | Sun Dec 22 2019 16:49(16:GMT+0530 (India Standard Time)                                                            |

Confirm Ligning Close

The Checker will now confirm by clicking on "Confirm Signing" button and the vendor file will be approved by the Checker user.

This file will now be pushed to PFMS for validation process in which all the details filled by the user will be matched like Name, Bank Account, IFSC code etc.

If all the details are found correct then, the vendor will be apprved by PFMS for transactions.

#### Pushing of Beneficiary file (XML) to PFMS (web-service)

- The details of digitally signed beneficiaries (XML) generated, will now be pushed to SFTP server from EGramSwaraj server (electronically) as soon as it is generated.
- PFMS will read the XML file from SFTP server folder, as per the scheduler.
- PFMS will send the acknowledgement on receiving the XML file of beneficiaries' details.
- PFMS will validate the beneficiaries' details sent by EGramSwaraj on the parameters such as bank account details (validate with banks linked with PFMS) and share the final status of

validated (success) as well as rejected (failure) beneficiaries with EGramSwaraj through XMLfile.

• EGramSwaraj will read the XML file sent by PFMS and update the validated beneficiaries ids/PFMS Code in database. In case a beneficiary is rejected then, the reason will be updated for the rejection.

#### **View Beneficiary Status as received from PFMS**

Once Beneficiaries are registered then GP can view the Status of added Beneficiaries i.e. Initiated, Approved or Rejected etc. with reason for rejection.

The user can view the status of registered Vendors by goi ng to **Master Entry→Agency→ View PFMS Status** 

| eGran                                                                                                    | nSw | 7araj                                                                                                    | Reads, Soldaren, Partie<br>Bit attraction                                                                                                    | •••        | an anna                                                                                                    |                                               |                                                                                                    |
|----------------------------------------------------------------------------------------------------|-----|----------------------------------------------------------------------------------------------------|----------------------------------------------------------------------------------------------------|------------|----------------------------------------------------------------------------------------------------|-----------------------------------------------|----------------------------------------------------------------------------------------------------|
| and proceed distances                                                                                                    |     |                                                                                                    |                                                                                                    |            |                                                                                                    |                                               | A CONTRACTOR OF A CONTRACTOR OF A CONTRACTOR O |
| Load Managament     Monotor Narmachen     Monotor Narmachen     Monotor Narmachen     Monotor Narmachen     Monotor Narma     Monotor     Monotor |     | Wetware III eOrantOwarij Portal<br>dezeni i ne od il ne uparuativa deselgant su pol of two<br>segan perior e neng n'intere tempanene, uni drangth<br>annalese | naturalet konservent kurde delakt senier a sige m<br>meng fran a stransmennen et fransmennen delak me<br>y of manimuska senier seniert returne geneter | nent Maria | n Prache Pragging (Merrin of Herman<br>In annue fra manin's d'Anna an d<br>(France ta Pres na orbital proved | elfræringen og døre<br>antid soci sociale, pr | n<br>Martina (martina artification (martific<br>Angelenia na ta fuglior autoretina                                                                                                    |

The list of Agencies with Vendor code if approved will be rendered, else rejection reason will be shown.

| eGram<br>Simplified Work  <br>for Providential II | Swaraj  | application      | See Series    | 10.01000(10.000)<br>1 (00.000)          | inne.<br>Innerstation | IP SI                                                                                                    |
|---------------------------------------------------|---------|------------------|---------------|-----------------------------------------|-----------------------|----------------------------------------------------------------------------------------------------|
| (0005-5003)                                       |         |                  |               |                                         |                       |                                                                                                    |
| A fair throughout a                               | View Be | neficiary Status |               |                                         | ***                   | a - Marine - Marine - Marine - Marine - Marine - Marine - Marine - Marine - Marine - Marine - Marine - Marine -                                                                                                    |
| A Constitution Contention                         | 644     | Vender           | Versilor Type | Pacharie                                |                       | tel Hanner                                                                                                    |
| <ul> <li>Hencer Laby:</li> </ul>                  | 1.0     | 497              | superary .    | INVESTIGATION CONTRACTOR                | PR 248                | 1944                                                                                                    |
| International Vene                                | A.      | 462              | -             | maked of the property of the second     | nia - 40              | cineti .                                                                                                    |
| 2 mathematic                                      | 1.1     | 197              | Vapereis      | INVESTIGATION CONTRACTOR                | 10A Hug               | 10.00-0                                                                                                    |
| A Security .                                      |         | Andala           | Anturane      | and the contraction of the              | -                     |                                                                                                    |
| 0 1111<br>0 1011                                  |         | Armonti          | ingening.     | 0.0000000000000000000000000000000000000 |                       | and the second second se |
| a second                                          |         | 10.03            | 200pmer       | Institute descent of                    | uny (1)               | teres .                                                                                                    |
| · view derections (Adda)                          |         | auchgrani        | Aperes        | NAME AND ADDRESS OF TAXABLE             | 0 010                 | rengini '                                                                                                    |

**Re-Processing of rejected beneficiaries in EGramSwaraj** 

For all those beneficiaries rejected by PFMS, EGramSwaraj will re-process after removing the reason and resend to PFMS, the beneficiary detail file XML (for those which were rejected by PFMS and returned). Since some banks may take time in providing the bank account validation status to

PFMS, so PFMS will send the account validation status to EGramSwaraj Portal in multiple responses. So for one beneficiary registration message sent by EGramSwaraj, PFMS may send the multiple responses for the same with incremental beneficiary status.

Maker will have to see the rejection reason and re-enter the correct details to re-initiate the entire process of vendor registration.

#### Validations

- Each vendor should be registered with correct details such as Bank name, Account Number and IFSC code as they will be validated by PFMS and can be rejected if any detail is found incorrect.
- There will be a vendor code generated against each Vendor in PFMS and the same will be ported in EGramSwaraj so duplicity of vendor's account is not possible. If a vendor's bankaccount is registered and approved with one GP then, he/she cannot be registered withany other GP.

### **Payment Processing**

The payment processing will follow the process as mentioned below:

- PRI will login in EGramSwaraj and book Payment Voucher for Online Schemes (FFC).
- Maker will go to Transactions → Online Payment Voucher → Add

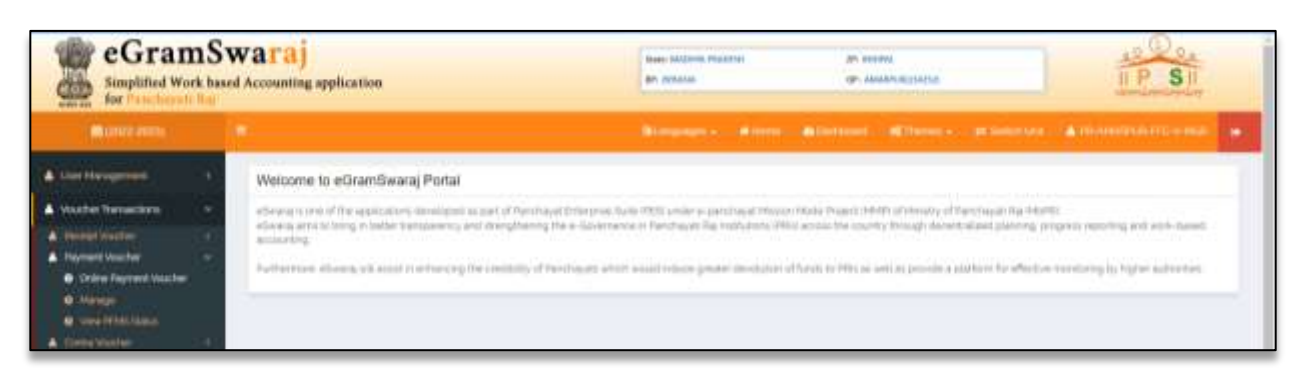

Panchayats will have only "PFMS" as mode of payment and only approved vendors will be available for making the payments.

| A University of                                                                                                    | Create Payment Vo                                                 | uther                                                                                             |                                                                                                    |                       |         |          |
|----------------------------------------------------------------------------------------------------|-------------------------------------------------------------------|---------------------------------------------------------------------------------------------------|----------------------------------------------------------------------------------------------------|-----------------------|---------|----------|
| Ventra Parameter     Ventra Parameter     Ventra Parameter     Ventra Parameter     Ventra Parameter     Ventra Parameter     Ventra Parameter     Ventra Parameter     Ventra Parameter     Ventra Parameter     Ventra Parameter     Ventra Parameter     Ventra Parameter     Ventra Parameter     Ventra Parameter |                                                                   | Sausa of Raynami <sup>1</sup><br>Minar<br>Baser Marcel Locket on Der<br>Scheme Lanes <sup>1</sup> | <ul> <li>Exercic etti</li> <li>Anno distanzi (Ang</li> <li>Edirecto (Constanti (Constanti (Constan</li></ul> | 1                     |         |          |
| A Description -                                                                                                    | (Annual V                                                         |                                                                                                   |                                                                                                    | and the second second |         |          |
| A Report                                                                                                    | man Park Study No. Prov<br>Stranger Frankling Progr<br>20 Parking |                                                                                                   |                                                                                                    |                       |         |          |
|                                                                                                    |                                                                   | National Inc.<br>Statistics Cale.<br>Million<br>Status Annual Inc.                                | Spin-1982                                                                                                    |                       |         |          |
|                                                                                                    | Faynes Takes                                                      |                                                                                                   |                                                                                                    |                       |         |          |
|                                                                                                    | and the second                                                    | *                                                                                                 |                                                                                                    | Series -              |         | -•••     |
|                                                                                                    |                                                                   |                                                                                                   |                                                                                                    |                       | Alter C | 100 BOAR |

| To Whom Paid                                                                                  | _           |                                                                         |               |     |
|-----------------------------------------------------------------------------------------------|-------------|-------------------------------------------------------------------------|---------------|-----|
| To RYsen Paid<br>Agency *<br>Paid Annuet Excluding Tax (m Rol *<br>Tax Exitats<br>Tax Invente | O Truttbeet | Orbeit fan     Agenag     MCPE DAHel LTD-HEPC2000883-strakstan     pont |               |     |
| Pool Ansaut Including Tax in Ro.1                                                             | 600         | 1042 -                                                                  | et Coar       |     |
| Annual Contraction (Sec.                                                                      |             |                                                                         | Amount in the | * * |

Maker will be able to digitally sign the Payment voucher XML containing all the frozen voucher of that day only after closing the day book.

#### Validations

• Only current date voucher shall be allowed through PFMS mode of payment.

### **Period End Procedures**

As per accounting procedures the closing of books is an essential process and the steps are explained.

#### **Scheme Wise Day Book Closing**

- After booking all Payment Voucher for a day, day book have to be closed.
- Provision made for scheme wise closure of day book i.e. the schemes that are online will have separate interface for closing the day book.
- User need to access this option through Period End Procedure → Scheme wise closure
   → Scheme wise close day book

| eGramS                                                                                                    | waraj                      | time 47 | A (DA LAN DA NA JAN') MA | de servereiteren<br>de menoe | IP SI                              |
|----------------------------------------------------------------------------------------------------|----------------------------|---------|--------------------------|------------------------------|------------------------------------|
| Allowed allots                                                                                                    |                            |         |                          |                              |                                    |
| . and the state of the state of | Scheme Wise Close Day Book |         |                          | formationing - beneficition  | and they done - some traching that |
| A teacher Demailters 4                                                                                                    |                            |         |                          |                              |                                    |
| 🌢 Persol Erst Insumbans 🗠                                                                                                    | Sotario Norio "            | 54903   |                          |                              |                                    |
| Charg of Basks     Scherreren Dry Rock Chase                                                                                                    |                            |         |                          |                              | O'Classe Day Bank                  |
| A House Long                                                                                                    |                            |         |                          |                              |                                    |
| 🛦 minis 👘 👘                                                                                                    |                            |         |                          |                              |                                    |
| Class Dentals for 1204                                                                                                    |                            |         |                          |                              |                                    |

Select the respective scheme (FFC)

| eGramS                                         | waraj<br>ed Accounting application |                    | Inana MADATAS PEAK<br>IP: 200404 | 1634 | 24: 800<br>UK. 840 | 992 942 94 65 44<br>1992 94 65 44 |           | IP SI                                    |       |
|------------------------------------------------|------------------------------------|--------------------|----------------------------------|------|--------------------|-----------------------------------|-----------|------------------------------------------|-------|
| In prop users                                  |                                    |                    |                                  |      |                    |                                   |           | -                                        |       |
| ( 🌢 (his Messerver) 👘 👘                        | Scheme Wise Close Day Book         | ¢.                 |                                  |      | Perifapi Assure    | e / Penaliteit                    | oten iten | ad Robert C. Differentiation Constraints | 849 - |
| Tensibul Pacebesi                              | Schorne Name *                     | The france Communi | •                                |      |                    |                                   | *         |                                          |       |
| Charged Sinds *     To Forester Day Nork Lisse | Prinartycki Vear *                 | 1001-0022          |                                  |      |                    |                                   |           |                                          |       |
| A Henrichter 1                                 | Last Day Book "to be Closest."     | 33/11/202          |                                  |      |                    |                                   |           |                                          |       |
| Construction for the                           |                                    |                    |                                  |      |                    |                                   |           | O Came Day Dock                          | 1     |

• After, closing the day book, the XML file of the frozen vouchers for all beneficiaries, will be generated based on transaction id i.e. Specific date and time.

#### Validations

• The FTO can be generated only after closing of day book by the Maker user

### **Generation of Payment FTO**

#### **Signing Payment FTO by Maker**

The Maker will go to **Transactions** → **Payment voucher** → **Sign FTO** 

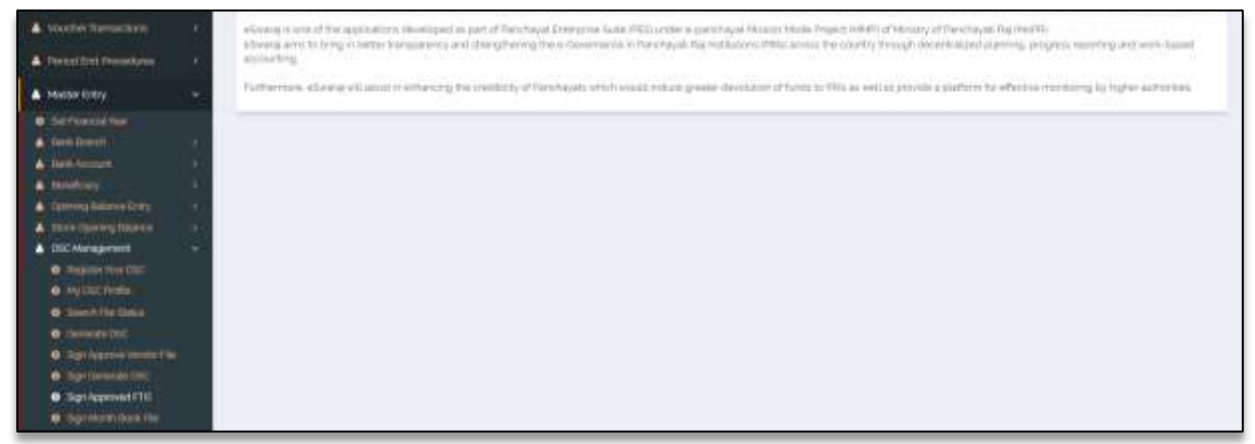

The Maker will select the record and click on **Apply Digital Signature**.

| simplified Wo                             | nSv           | wara<br>Accountin | j<br>na sepli  | cation (                        | an anna realain<br>Tanan |        |                           | (* 14)<br>18 10 | 106.<br>040.41010              |        | 11                      | S                        |
|-------------------------------------------|---------------|-------------------|----------------|---------------------------------|--------------------------|--------|---------------------------|-----------------|--------------------------------|--------|-------------------------|--------------------------|
| Anne State                                |               |                   |                |                                 |                          |        |                           |                 |                                |        | 1.011 <b>-</b> 10.01415 | erceann .                |
| Louis Management     Marcher Townsellerer |               | PANC<br>Sign Pi   | HAYA<br>symeol | T ACCOUNTI!<br>File             | IG                       |        |                           |                 |                                | 4 1010 | Particulation           | - Springered The         |
| Andread Contraction                       | - 200<br>7640 | 81.No.            | Leter          | elirare/wata)<br>Transaction of | No of<br>Beseturarys     | Amount | Baltante :                | Payment<br>File |                                | Autor  | Resson                  |                          |
| Beports     Busic Datase for ODM          | (9))          | 1                 | •              | 7004030525145429                | RC FC                    | -106   | Ry Paulos<br>Convisioni   | Expendition     | 00402417907005004012022454290  | /Veter | (Assessment)            | AARD, Shrink<br>Shookuta |
|                                           |               | 1                 | 0              | P10.40200202345428              | 1E 1                     | 101    | NV Fearce<br>Contribution | Dipinature      | HOMICATYWY/RC G02052/022464289 | . View |                         | Alek Dute<br>Agrees      |
|                                           |               |                   |                |                                 |                          |        |                           |                 |                                |        |                         | a thu                    |

PRI( Maker) will insert DSC dongle and following screen will be appeared and will click on Sign Document.

| SI.No. | Select | Priasoft Transaction Id | Noa | f Beneficiarys | Amount      | Payment | File             |                         |
|--------|--------|-------------------------|-----|----------------|-------------|---------|------------------|-------------------------|
| 1      |        | P0046040920181E         | 1   |                | 10.0        | 0046EA1 | TPAYREQ040920181 | Apply Digital Signature |
| 2      | 0      | P0046010920182E         | 1   | Confirmation   | n           | ×       | PAYREQ010920182  | Apply Digital Signature |
| э      | 0      | P0046010920183E         | 1   | Enter Toke     | en Password |         | PAYREQ010920183  | Apply Digital Signature |
|        |        |                         |     |                | OK          |         |                  |                         |

The Maker will have to enter the DSC token ID and click on "OK" button to proceed.

Certificate for Signing

| Name       | Class 2 Organization test's e-Mudhra Sub CA for Class 2 Organisation 2014 ID                                          |
|------------|----------------------------------------------------------------------------------------------------|
| Issuer     | CNi=e-Mudhra Sub CA for Class 2 Organisation 2014, OU=Certifying Authority. O=eMudhra Consumer Services Limited, C=IN |
| Valid From | Thu Dec 22 2016 16:50:45 GMT+0530 (India Standard Time)                                                               |
| Valid To   | Sun Dec 22 2019 16:50:45 GMT+0530 (India Standard Time)                                                               |

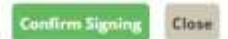

At the click of "Confirm Signing" the payment XML will be pushed to Checker for verification and digitally signing before it goes to PFMS for further validations.

### Verification and Signing Payment FTO by Checker

- The digitally signed file signed by PRI( Maker) will be visible in Checker login.
- The Checker will go to Master Entry→ DSC Management→ Sign FTO

| eGramS           | waraj<br>ed Accounting application                                                                                                    | Balar Balarita, ya<br>Bri artanta                                                                                                    | 4.02344                                         | 16                                                                   | erina,<br>antiquistra                                                                                                    |                                                                                | IP SI                                                                           |  |
|------------------|----------------------------------------------------------------------------------------------------|----------------------------------------------------------------------------------------------------|-------------------------------------------------|----------------------------------------------------------------------|----------------------------------------------------------------------------------------------------|--------------------------------------------------------------------------------|---------------------------------------------------------------------------------|--|
| in cours stores  |                                                                                                    |                                                                                                    |                                                 |                                                                      |                                                                                                    |                                                                                |                                                                                 |  |
| Eller Management | Welcome to eClean@warai Portal<br>elevers a tree if the approximation developed as part of<br>elevers in tables of the terms energy and the<br>animation.<br>Furthermore, etcoder, will assist in determining the institu- | Percebugat Screepense Sucha (PSS) crosses or p<br>Second (Percebugate and a second scalar supply Sig<br>ally of Percebugate and a second scalar grea | nyinayal Misa<br>Ingiladanya<br>Alah Sansiyalar | nori felalge Propeist<br>Mice austral the ch<br>e of Ganta to Mice a | oldette of between of our of the outer of the outer of th | r Departminispan (kaj UN<br>est agaman (el anterog<br>gila Montre Ase at Santa | arte<br>progenit mysolog and wark-based<br>an ministering by higher application |  |

• Checker will view all details and take appropriate decision to reject or approve the digitally signed payment file of maker as per following screen.

| 9          | eGran                | nSw<br>tk based A | ara            | j<br>ng appli  | cation                         | na balanta matalak<br>Matala |     |                          | an<br>an       | and protocol line |                    |        | 1                 | PSI                     |
|------------|----------------------|-------------------|----------------|----------------|--------------------------------|------------------------------|-----|--------------------------|----------------|-------------------|--------------------|--------|-------------------|-------------------------|
|            | internet internet    |                   |                |                |                                |                              |     |                          |                | (interest         |                    |        |                   |                         |
| A LINET HA | nagenteen s<br>Salag |                   | PANC<br>Sign P | HAYA<br>syment | T ACCOUNTII                    | чG                           |     |                          |                |                   |                    |        | - Pananal America | - Sign Payment the      |
|            |                      |                   | -              | Intect         | edramitwaraj<br>Transaction kt | teo of<br>Serveticiarys      | -   | Schama                   | Payment<br>Pae |                   |                    | Action | Baaron            |                         |
|            |                      |                   | 1              | •              | MIG-4034033311341403           | 0E 1                         | 339 | Str Phance<br>Corvenance | Dente          | r 80482,4719      | WHE DIAD ENCLARACE | 0      | Approx +)         | Asse<br>Ostal<br>Dentes |
|            |                      |                   | _              | _              |                                |                              | _   | _                        | _              | _                 |                    | _      |                   |                         |

Checker will insert DSC dongle and following screen will be appeared and click on Sign Document. The below screen will appear to enter the Pin of DSC token. Checker will enter the PIN and proceed at the click of "OK"

| - synnem |        | 0                       |         |              |             | 110     |                 | All fields marked with are man |
|----------|--------|-------------------------|---------|--------------|-------------|---------|-----------------|--------------------------------|
| Sl.No.   | Select | Priasoft Transaction Id | No of E | 3eneficiarys | Amount      | Payment | File            |                                |
| 1        |        | P0046040920181E         | 1       |              | 10.0        | 0046EAT | PAYREQ040920181 | Apply Digital Signature        |
|          |        |                         |         | Confirmatio  | n           | ×       |                 |                                |
|          |        |                         |         | Enter Toka   | in Password |         |                 |                                |

At the click of "Confirm Signing" the file will be digitally signed.

Certificate for Signing

| Name       | Class 2 individual test's e-Modhra Sub CA for Class 2 individual 2014 ID                                           |
|------------|----------------------------------------------------------------------------------------------------|
| Issuer     | CN=e-Mudhra Sub CA for Class 2 Individual 2014, OU=Certifying Authority, O=eMudhra Consumer Services Limited, C=IN |
| Valid From | Thu Dec 22 2016 16:49:16 GMT+0530 (India Standard Time)                                                            |
| Valid To   | Sun Dec 22 2019 16:49(16 GMT+0530 (India Standard Time)                                                            |

| Lione | Confirm Signing |
|-------|-----------------|
|-------|-----------------|

- A digitally signed XML file containing the information of all Payment vouchers will be automatically created and copied to SFTP folder from EGramSwaraj Server.
- PFMS will read the XML file for Payment from specific SFTP folder (name and location of folder) and provide the acknowledgement for the same.
- PFMS will send the acknowledgement to EGramSwaraj for the receipt of XML file containingpayment information(s).
- GP (Panchayat Secretary) will digitally sign after logging in PFMS portal for each payment file that may contain multiple vouchers.
- PFMS will send /push the digitally signed payment file to respective bank.

- The payment information is validated and if validated the successful transaction is done for successfully transferring of the amount from registered Panchayat's account to registered beneficiaries' account as per the payment voucher/information shared by EGramSwaraj in XML file.
- On successful payment, the Bank account of Panchayat will be debited and beneficiary bank account will be credited.
- PFMS will share with EGramSwaraj the final status file contains successful payment cases andfailure cases in respect to fund transferred to beneficiaries. The reason of failure will also be sent for respective beneficiary.
- EGramSwaraj will read the file containing final status and for rejected cases it willautomatically book a payment cancellation voucher.

#### **View Status of Payment Voucher**

GP (Maker) can view the status of booked Payment Voucher through "View PFMS Status"

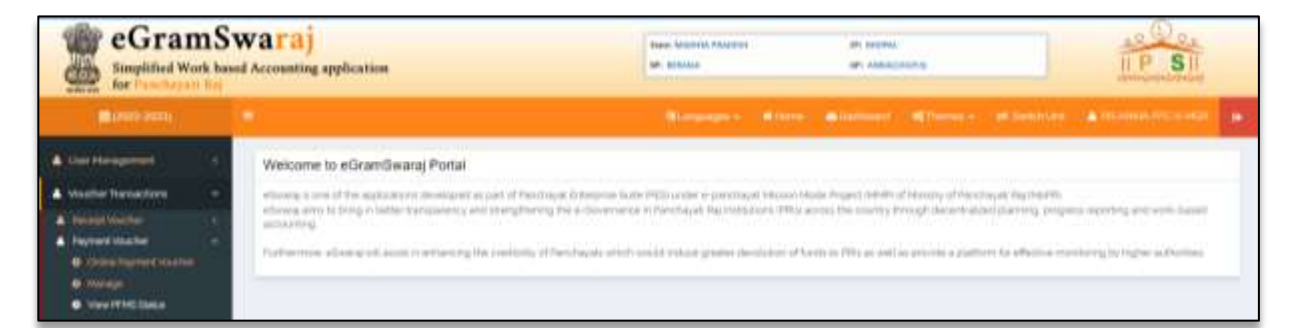

The status and the reason can be viewed from the respective columns.

| eGramSwaraj                                          |              |                      |                  |               |               | Date Million P<br>19- Bullet | -           | in anna<br>ar annatainn             | IP SI             |                 |
|------------------------------------------------------|--------------|----------------------|------------------|---------------|---------------|------------------------------|-------------|-------------------------------------|-------------------|-----------------|
| (0002-2444)                                          |              |                      |                  |               |               |                              |             |                                     |                   | annenskast (* 1 |
| Clar Hangment     vector Democration                 | 1            | View Payment Voucher |                  |               |               |                              |             |                                     |                   |                 |
| through treatment     Programming Stream Programming | *            | financial            | Vise *           |               | 1012-0143     |                              | -           |                                     |                   |                 |
| · Interio                                            |              | 3044                 | Volume ten       | Visicher Dete | Scotters Park | To Whom Public Name          | Amazeleitez | HVMS Transaction Int                | Payment Maket     | Report Research |
| · View Print Talan                                   |              | 14                   | 0.0001030200     | 04102000      | Aparto:       | aparty same                  | 7.00        | (interventional and a second second | (Incher station)  | rig hall        |
| A Constanting                                        |              | 1                    | 10422-0141-02424 | 100000000     | Appendix .    | Appropriate                  | . 410       | enanexmov/netwoppassid-same         | many significants | 10 C            |
| · Personal King Proceediance                         | 94))<br>(44) |                      |                  |               |               |                              |             |                                     |                   | 100000          |
| A House Dairy                                        | 4            |                      |                  |               |               |                              |             |                                     |                   | Creat           |

#### Validations

- The day book shall be closed for generating the FTO by Maker
- The Maker will sign the FTO with registered DSC
- The Checker will be able to see the FTOs only if they are already signed by Maker
- The final FTO will be sent to PFMS after Digital Signature of Checker only.

### **Reconciliation and Month Book Closing**

The reconciliation of accounts and Month Book Closing will be done by Admin at Panchayat level as per existing workflow of EGramSwaraj. There are no changes in it as of now.